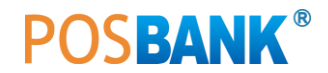

## POS SYSTEM 네트워크 공유 설정

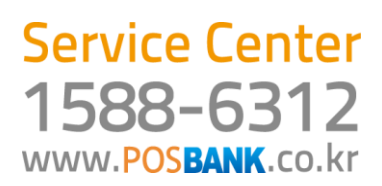

## POS 네트워크 공유 설정

|                                                                                                    | [1] 외식업 후불 카운터 및 오더기 네트워크 설정                                                                                                    |
|----------------------------------------------------------------------------------------------------|----------------------------------------------------------------------------------------------------|
| 응답         인조           내 법류단         ************************************                                                                                                    | 1. 바탕화면의 [내컴퓨터] 아이콘을 선택한 뒤, 마우스<br>오른쪽 버튼 클릭합니다.<br>2. [속성] - [컴퓨터 이름]탭으로 이동하여, [변경] 클릭                                                                                                    |
| ▲ 변경 사원은 이 컴퓨터가 대시 부당된 후에 작용됩니다.         확인       취소       기종(A)         김류터 이름 변경       ? ``         이 컴퓨터의 이름 및 구성원 자격을 변경할 수 있습니다.         감퓨터 이름(C):         Counter         전체 컴퓨터 이름:         counter,         자세히(M)         작업 그룹( <u>W</u> ):         WORKGROUP         확인       취소                                                                                                    | <ul> <li>3. 컴퓨터 이름과 작업 그룹명을 변경합니다.</li> <li>· 컴퓨터 이름 : 사용자 편의에 맞게 이름을 변경할 수 있으며, 2대 이상의 시스템을 공유 하고자 할 때는 이름을 다르게 설정해야 합니다.</li> <li>(예: 카운터POS = counter, 주문기POS = order)</li> <li>· 작업 그룹 : 공유 하고자 하는 시스템의 그룹 명을 입력 하는 부분으로, 작업 그룹은 반드시 동일하게 이름을 정해 줍니다.</li> <li>(예: 카운터POS가 WORKGROUP일 경우, 주문기POS도 작업 그룹을 WORKGROUP으로 입력합니다.)</li> <li>4. 이름 변경 후 [확인]을 클릭합니다.</li> </ul> |
| 315 83 82                                                                                                    | 5. 바탕화면의 <b>[내 네트워크 환경]</b> 아이콘을 을 선택한 뒤,<br>마우스 오른쪽 버튼 클릭                                                                                                    |
| LM SE 24 0 (02)         M CH SE 297         M CH SE 297 <t< th=""><th>6. 로컬 영역 연결 선택 후, 마우스 오른쪽 버튼 클릭하여<br/>속성으로 이동합니다.</th></t<> | 6. 로컬 영역 연결 선택 후, 마우스 오른쪽 버튼 클릭하여<br>속성으로 이동합니다.                                                                                                    |
| 네트워크 구성 요소 유형 선택 ?<br>설치하려는 네트워크 구성 요소의 유혈을 클릭하십시오(C).<br>■클라이언트<br>■서비스<br>▼프로토클<br>설명<br>프로토클은 사용자 컴퓨터가 다른 컴퓨터와 통신할 때 사<br>용하는 언어입니다.<br>추가(A) 취소                                                                                                    | 7. 인터넷 프로토콜(TCP/IP) 선택 후, <b>[설치]</b> 클릭<br>8. 네트워크 구성 요소 유형 선택 창이 나타나면, 프로토콜<br>을 선택한 뒤, <b>[추가]</b> 버튼을 클릭합니다.                                                                                                    |

■ ■ POS 설치

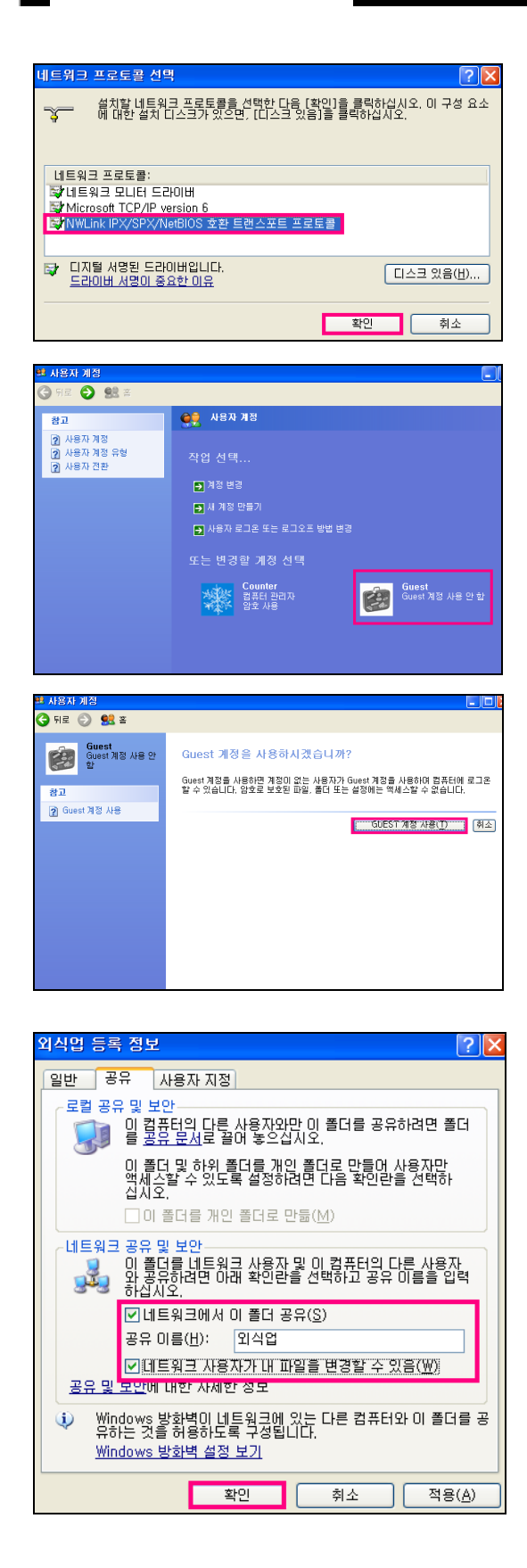

9. 프로토콜 창에서 [IPS/SPX/NetBIOS]를 선택한 뒤, **[확인]** 합니다.

9. 제어판] - [사용자 계정] - [Guest]를 선택합니다

10. Guest 계정을 선택하여 사용으로 변경합니다.

[2] 카운터 POS 폴더 공유

1. [내컴퓨터] - [C:₩Program Files] 폴더로 이동합니다.

2. [외식업] 폴더를 선택한 뒤, 마우스 오른쪽 버튼을 클릭하
 여, [공유 및 보안]을 선택합니다.

 . [네트워크에서 이 폴더 공유], [네트워크 사용자가 내 파일을 변경할 수 있음] 에 체크한 뒤, [확인] 합니다.

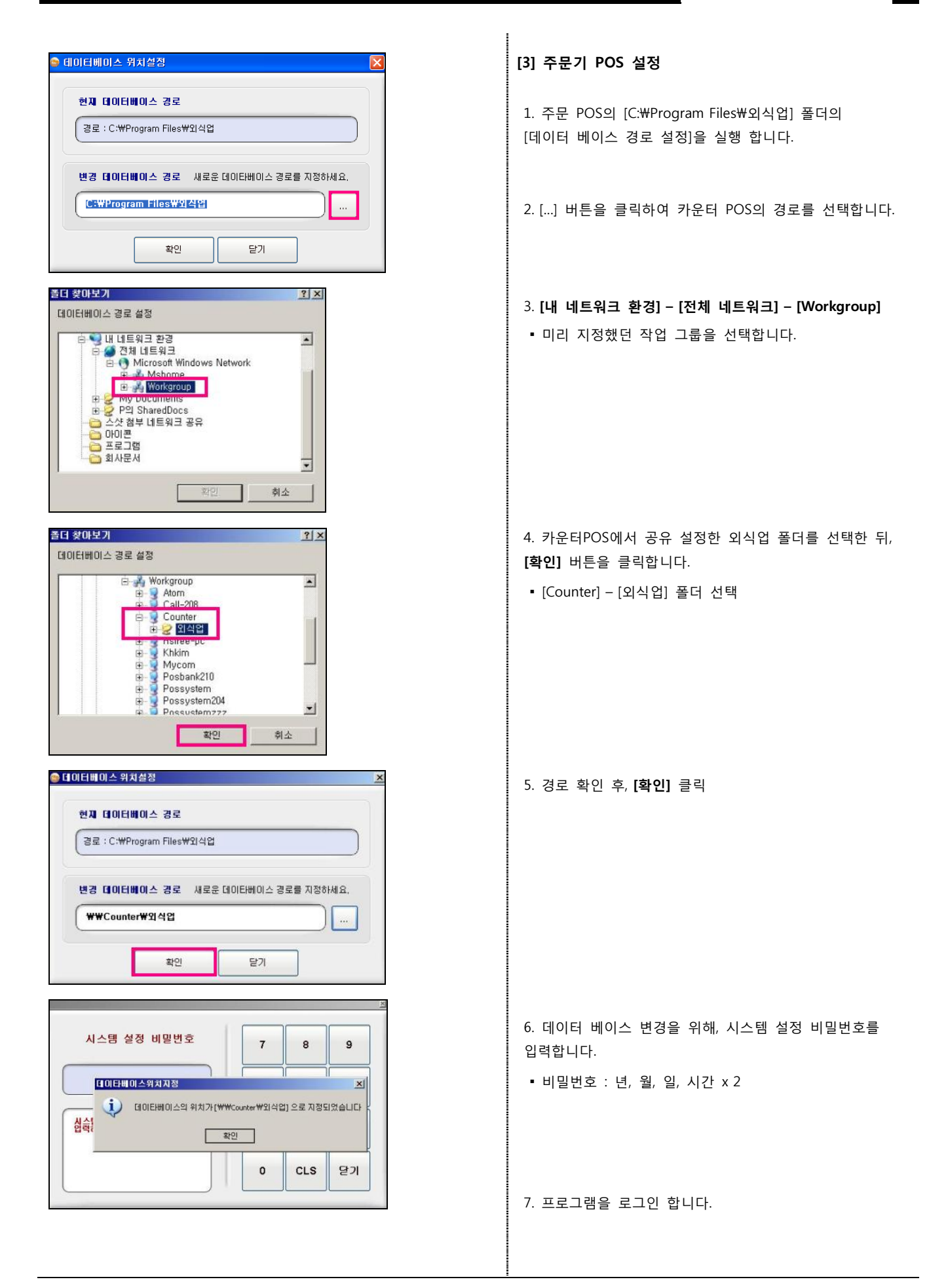